## GERÄTÜBERSICHI

## **RETAIL DATA STORAGE 2**

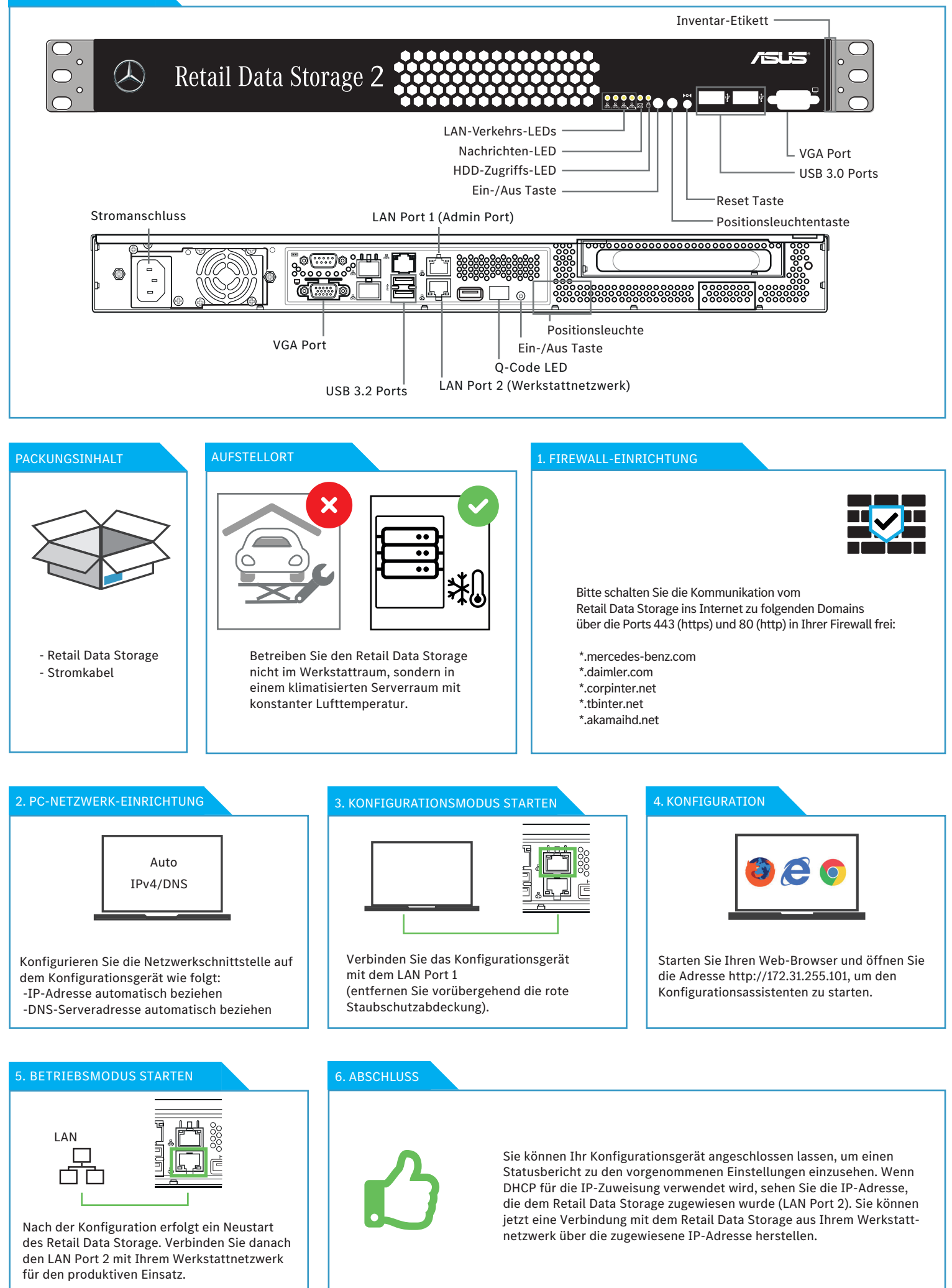